#### คู่มือการใช้ Agisoft PhotoScan Professional Edition

#### การสร้างไฟล์งาน

ขั้นตอนแรกเปิดโปรแกรม Agisoft PhotoScan ขึ้นมาแล้วกดคำว่า add chunk เพื่อสร้างไว้เก็บรวบรวมภาพ โดยหนึ่งงานไม่จำเป็นต้องมี 1 chunk เสมอไปอาจจะมีหลายๆ chunk ก็ได้ถ้าพื้นที่ที่เราเก็บข้อมูลมีหลายส่วน โดยแต่ละส่วนสามารถนำมารวมกันได้ถ้ามีจุดที่เหมือนกันหรือมีจุดที่เราใส่ค่าพิกัดที่มีค่าเท่ากัน

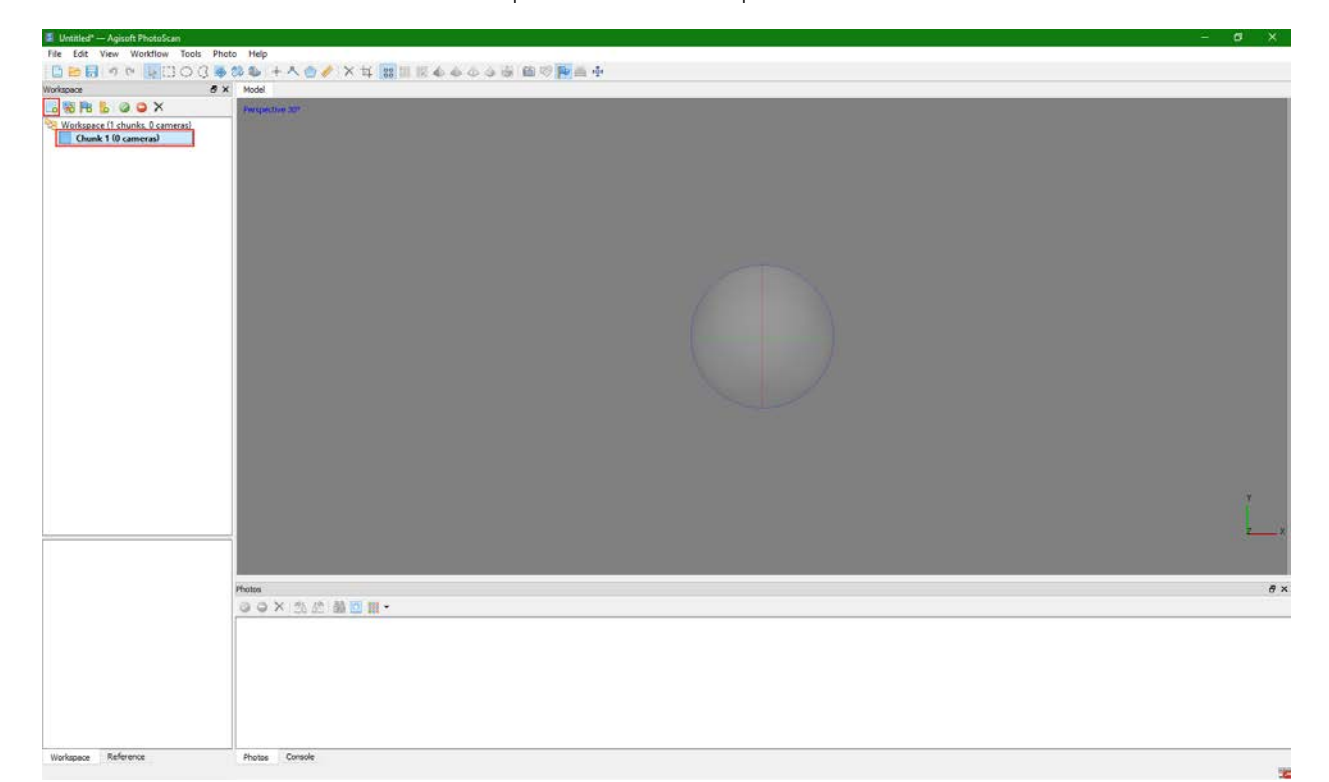

หลังจากเราสร้าง chunk ขึ้นมา แล้วคลิกขวาที่ chunk เพื่อ add photo นำภาพที่เราเก็บไว้มาใส่

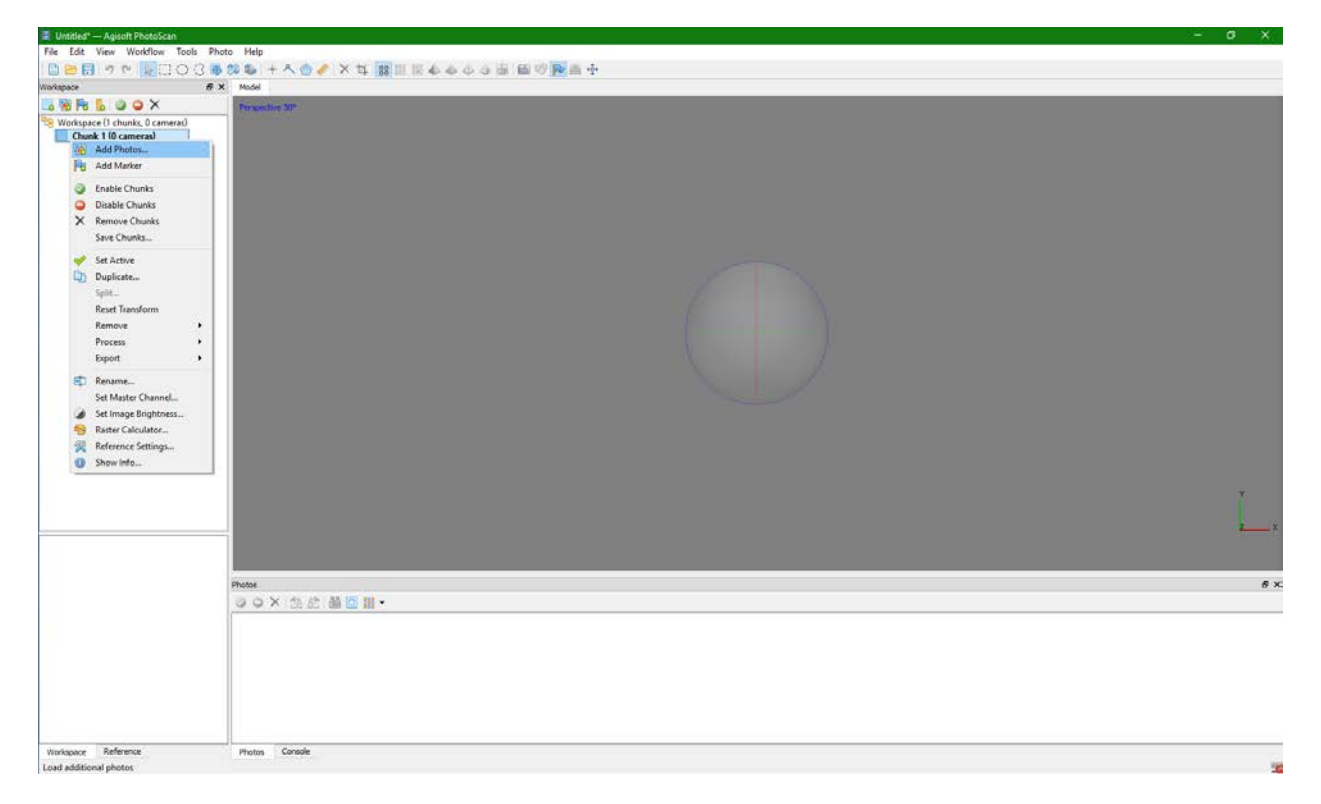

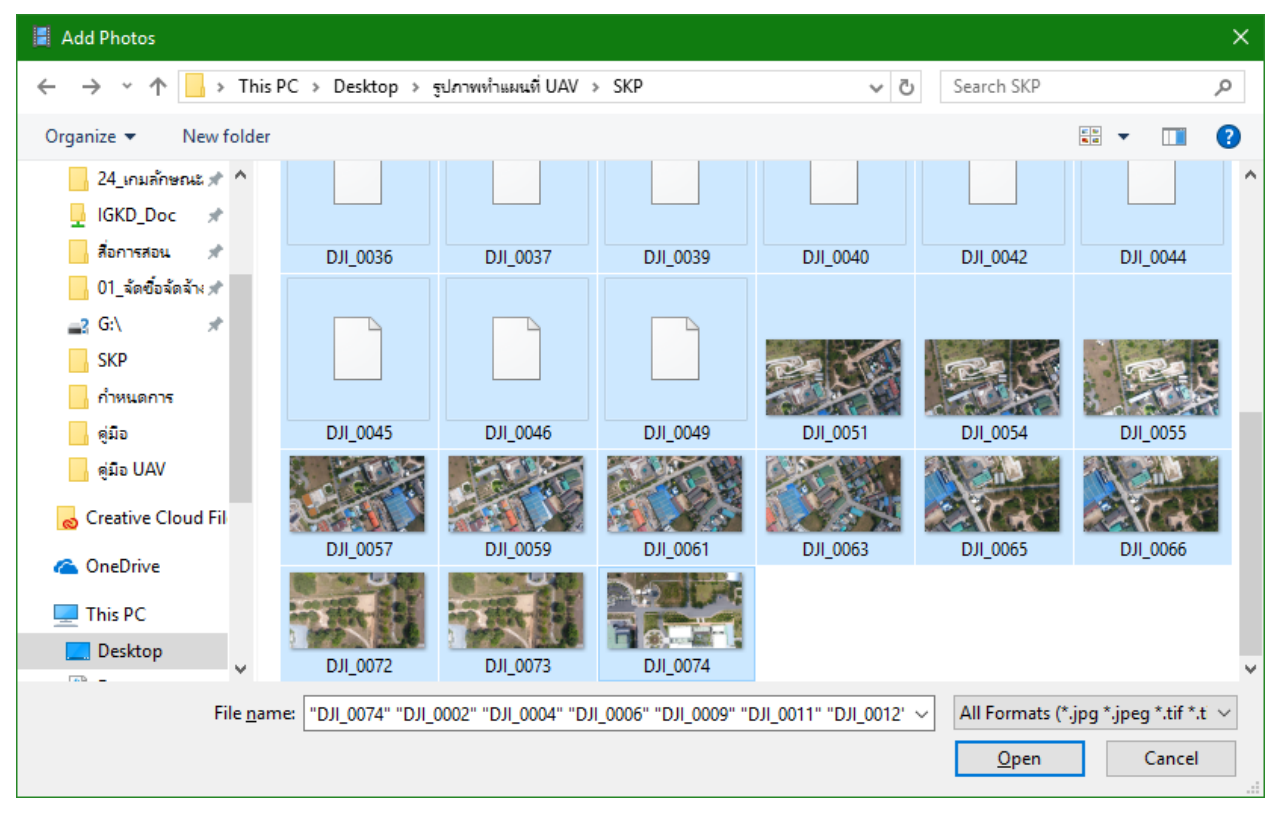

## ขั้นตอนที่2 ( Align Photo)

หลังจากสร้าง chunk เรียบร้อยแล้วเราจะมาเริ่มโปรเสสงานโดยจะไปที่ workflow โดยจะเห็นได้ว่ามีขั้นตอน ต่างๆ เริ่มตั้งแต่ Align Photo จะมีตัวหนังสือสีดำ แล้วตัวอื่นๆเป็นสีเทา หมายความว่า เราต้องทำการโปรเสส Align Photo ให้เสร็จก่อนถึงจะทำขั้นตอนถัดไปได้

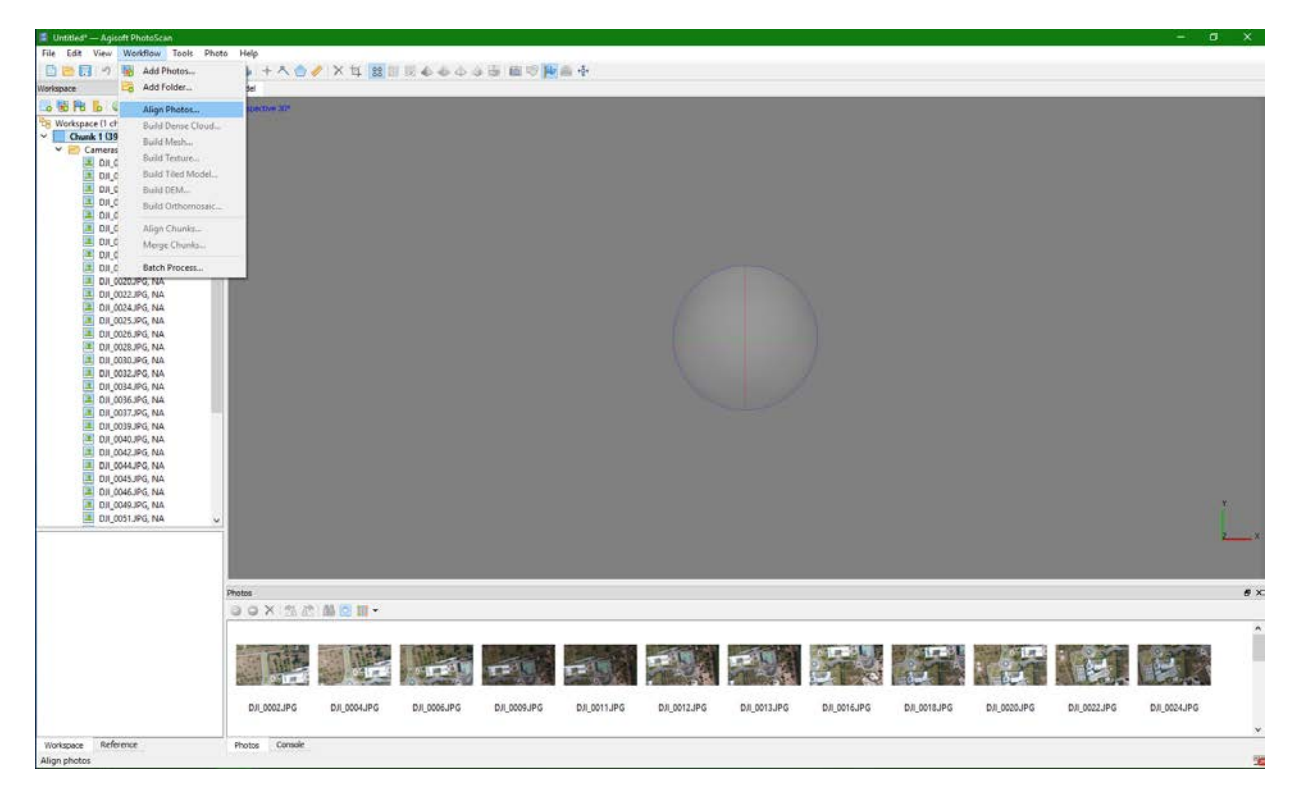

คลิกที่ Align Photo แล้วจะได้หน้าต่างแบบนี้ ซึ่งก็จะสามารถเลือกค่าฟังก์ชั่นหรือความละเอียดต่างๆได้ ตาม ความต้องการของงานเรา โดยขั้นตอนนี้จะเป็นขั้นตอนการนำภาพมาจัดเรียงแล้วเลือกเอาจุดของภาพที่เหมือนกัน มาสร้างโมเดล

| 📕 Align Photos                |    | ×           |  |  |
|-------------------------------|----|-------------|--|--|
| ▼ General                     |    |             |  |  |
| Accuracy:                     | 2  | Highest 🔻   |  |  |
| Pair preselection:            | -0 | Reference 👻 |  |  |
| ▼ Advanced                    |    |             |  |  |
| Key point limit:              |    | 40,000      |  |  |
| Tie point limit:              |    | 4,000       |  |  |
| Constrain features by mask    |    |             |  |  |
| Adaptive camera model fitting |    |             |  |  |
| C                             | К  | Cancel      |  |  |

Accuracy ก็จะมีให้เลือก 5 แบบ แสดงถึงความถูกต้องของงาน

- Highest จะมีความถูกต้องของจุดข้อมูลสูงสุด ทำให้ใช้เวลาโปเสสนานมาก
- Iowest จะมีความถูกต้องต่ำสุด ใช้เวลาน้อยที่สุด

ซึ่งถ้าเลือก Highest แล้วไม่มีสามารถ align photo ได้ก็ต้องมีการเลือกความละเอียดให้สูงขึ้นกว่าเดิม อาจเป็น medium หรือ low

### Pair preselection จะมีให้เลือก 3 แบบ

- Disabled จะคำนวณแบบทั่วไปโดยรวม
- Generic จะคำนวณพื้นที่ทับซ้อนกันของภาพที่ความละเอียดต่ำที่สุดที่สามารถนำภาพมาคัดเลือกจุดได้ โดยไม่ต้องมีค่าพิกัดของภาพ
- Reference จะคำนวณแบบมีค่าอ้างอิงสูงต่ำ โดยภาพนั้นต้องมีค่ำ พิกัด x,y,z จะทำให้สามารถจัดเรียง ภาพและคำนวณได้เร็วขึ้น

Key point limit ไม่มีการปรับแก้ คือใช้ค่าตั้งต้น มีไว้สำหรับเวลาจัดเรียงรูปภาพจะนำจุดที่เหมือนกันตามค่าที่ เราใส่ ถ้าไม่สามารถเรียงภาพได้ ก็อาจจะมีการเพิ่มตัวเลขให้มากขึ้น แต่ก็จะใช้เวลาในการคำนวณมากขึ้นตามไป ด้วย

Tie point limit ค่านี้แสดงถึงค่าที่บ่งชี้ว่าในภาพมีจุดที่เหมือนกัน แล้วเลือกจุดที่ซ้ำกันมาเรียบเรียงเป็นโมเดล

Adaptive camera model fitting เลือกคลิกถูกไว้เพื่อที่โปรแกรมสามารถปรับจำนวนมากน้อยของจุดตาม ความเหมาะสมได้

เมื่อเลือกได้แล้วก็กด OK ก็จะเริ่มคำนวณ

| Processing in progress                    | $\times$ |
|-------------------------------------------|----------|
| Detecting points                          |          |
|                                           |          |
| 46% done, 00:00:42 elapsed, 00:00:49 left |          |
| Overall progress:                         |          |
|                                           |          |
| Minimize Pause Cancel                     |          |

ขั้นตอนถัดไปหลังจากที่คำนวณ Align Photo เสร็จแล้ว ก็ต้องมาเช็คว่าภาพที่เรา align นั้นจัดเรียงภาพได้ครบทุก ภาพไหมโดยคลิกขยายลูกศรที่หน้า chunk จากตัวอย่างเราจะเห็นได้ว่า ภาพจัดเรียงและสามารถคำนวณครบทุก ภาพ (39/39 aligned)

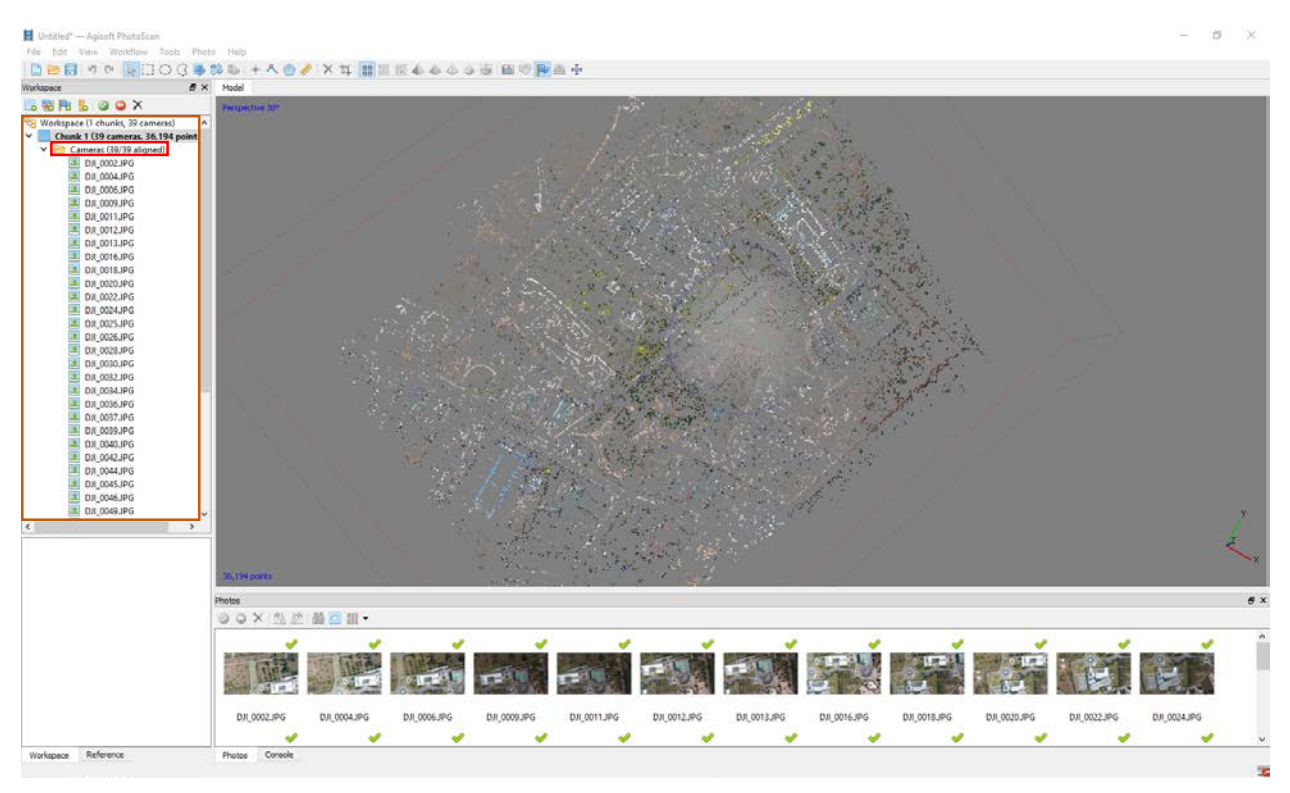

\*ในกรณีที่ไม่ครบ แก้ไขโดยเข้าไปดูว่า ภาพไหนที่มีตัวอักษร NA แสดงว่าภาพนั้นไม่สามารถสามารถคำนวณได้เรา ต้องกดเลือกภาพทั้งหมดแล้วคลิกขวา เลือก align selected cameras ทำซ้ำไปเรื่อยๆจนกว่าจะหายครบทุกภาพ แต่ถ้ำทำแล้วไม่หายแสดงว่าภาพนั้นไม่สามารถ คำนวณได้

# ขั้นตอนที่ 3 (Dense Cloud)

หลักจาก align photo เสร็จแล้ว ควร Save งานก่อน ครั้งหนึ่ง ไปที่ File > save as เลือกที่เก็บแล้วกด save

ไปที่ Work Flow จะเห็นว่าบรรทัดถัดไปจะมีตัวหนังสือสีดำโผล่เพิ่มขึ้นมา แสดงว่าเราสามารถทำขั้นตอนถัดไปได้ โดยเราจะทำขั้นตอน Dense Clound ก่อน เพื่อเพิ่มจำนวนจุดของ tile point ให้มากขึ้นก่อนที่จะไปสร้างพื้นผิว ในขั้นตอน Mesh หรือถ้าคิดว่าเรามีจำนวน tile point มากพอแล้วเราสามารถข้ามไปทำขั้นตอน mesh ได้เลย

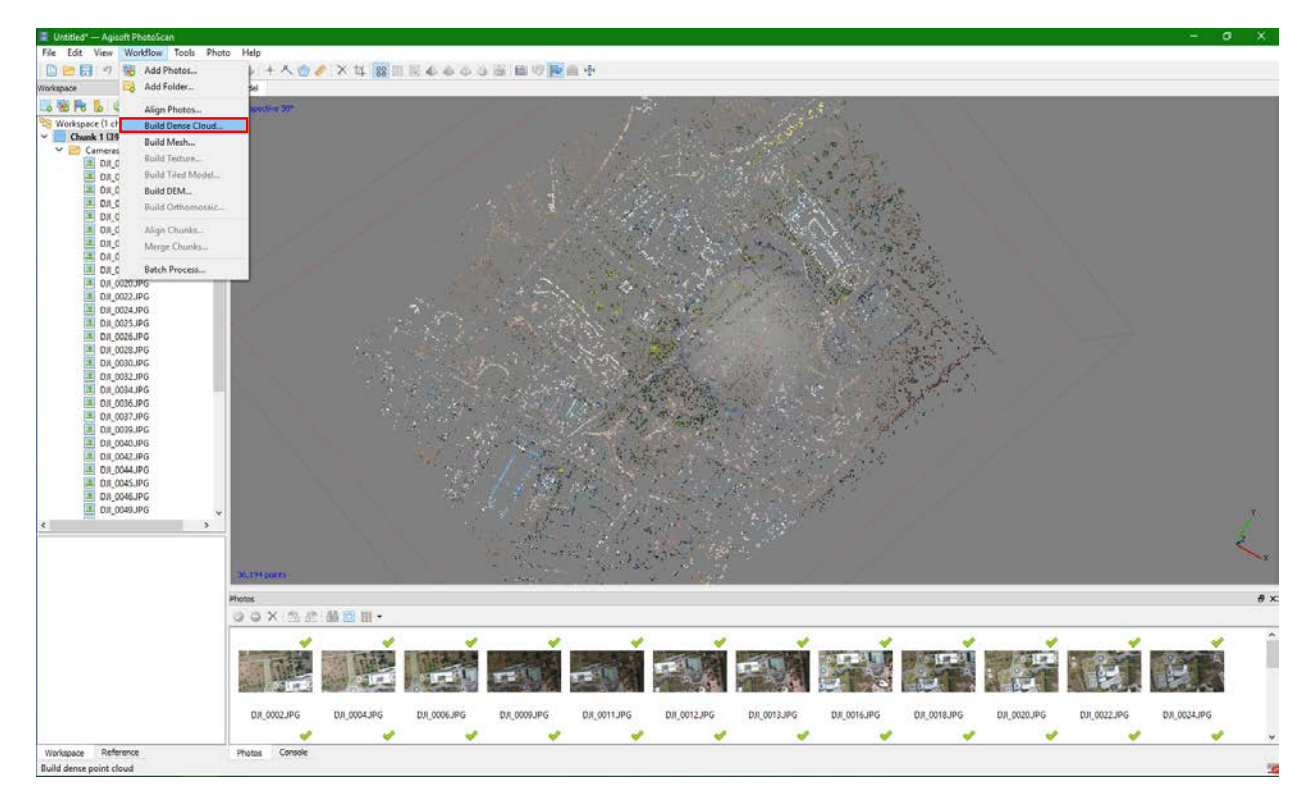

| Build Dense Cloud                                                                | ×            |
|----------------------------------------------------------------------------------|--------------|
| ▼ General<br>Quality:                                                            | High 💌       |
| <ul> <li>Advanced</li> <li>Depth filtering:</li> <li>Reuse depth maps</li> </ul> | Aggressive 🔻 |
| ОК                                                                               | Cancel       |

Quality จะมีให้เลือก 5 แบบ แสดงถึงความละเอียดของจุดที่ต้องการเพิ่มขึ้นมา

- Ultra high จะมีความละเอียดของจุดข้อมูลสูงสุด ทำให้ใช้เวลาโปเสสนานมาก
- Iowest จะมีความละเอียดต่ำสุด ใช้เวลาน้อยที่สุด

Depth fitering มีให้เลือกอยู่ 4 แบบซึ่งแต่ละแบบก็จะมีความต่างกัน

- Disabled แบบทั่วไปไม่เจาะจง มีการเพิ่มจำนวนจุดขึ้นมา
- Mild จะเป็นการเพิ่มรายละเอียดไม่มากจนเกินไปเน้นให้ผิวเรียบสมูท
- Moderate จะเป็นการเพิ่มจำนวนจุดให้พอดีสม่ำเสมอทำให้ข้อมูลไม่ขรุขระจนเกินไป
- Aggressive จะเป็นการลงรายละเอียดเพิ่มจุดให้เยอะๆ มีความละเอียดสูงแต่ถ้ำข้อมูลไม่เพียงพออาจทำ ให้ผิดเพี้ยนได้

หลังจากนั้นก็กด OK รอให้คำนวณเสร็จ

| Processing in progress                   | $\times$ |
|------------------------------------------|----------|
| Reconstructing depth                     |          |
| 5% done, 00:02:16 elapsed, 00:00:10 left |          |
| Overall progress:                        |          |
|                                          |          |
| Minimize Pause Cancel                    |          |

แต่ถ้ามีภาพสีฟ้าๆ(ตำแหน่งจุดเปิดถ่ายของกล้อง) บดบังมุมมองโมเดล สามารถ กด ปิด/เปิด รูปกล้องนี้ได้

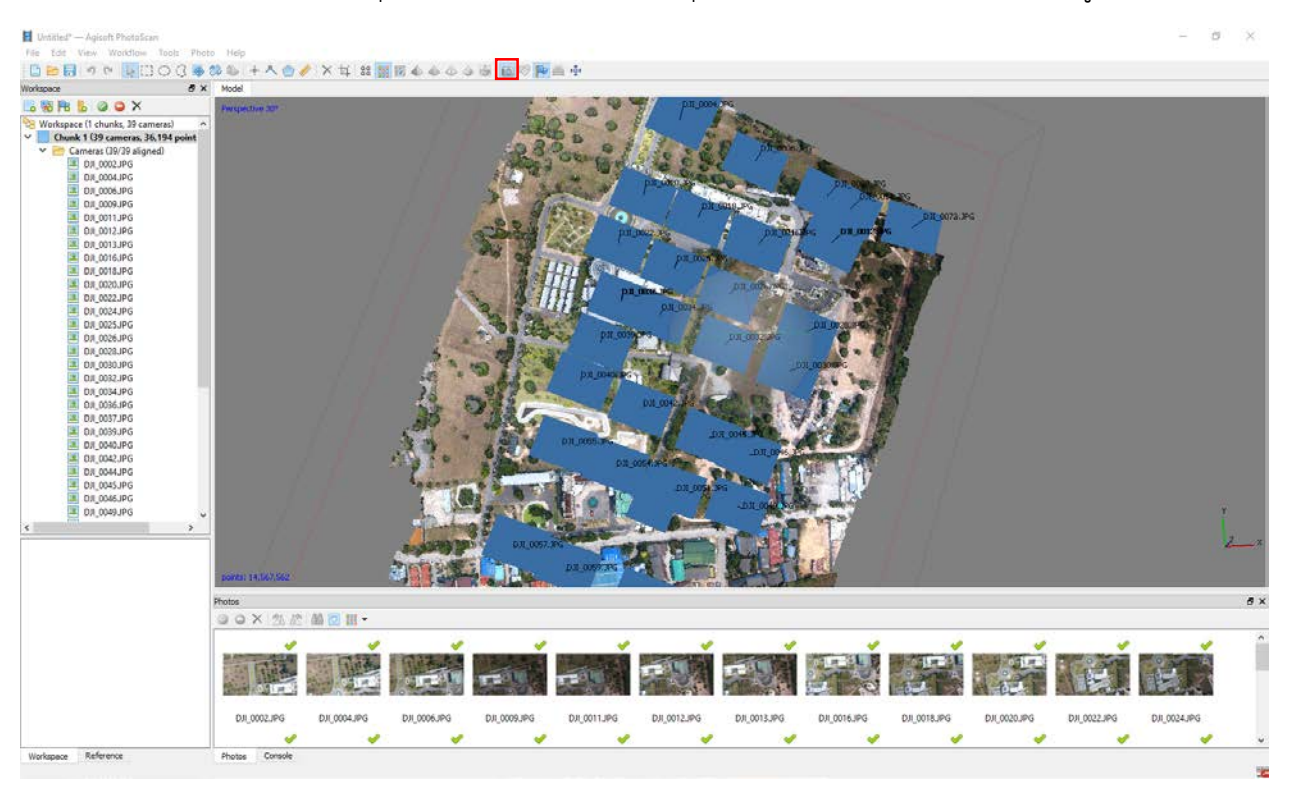

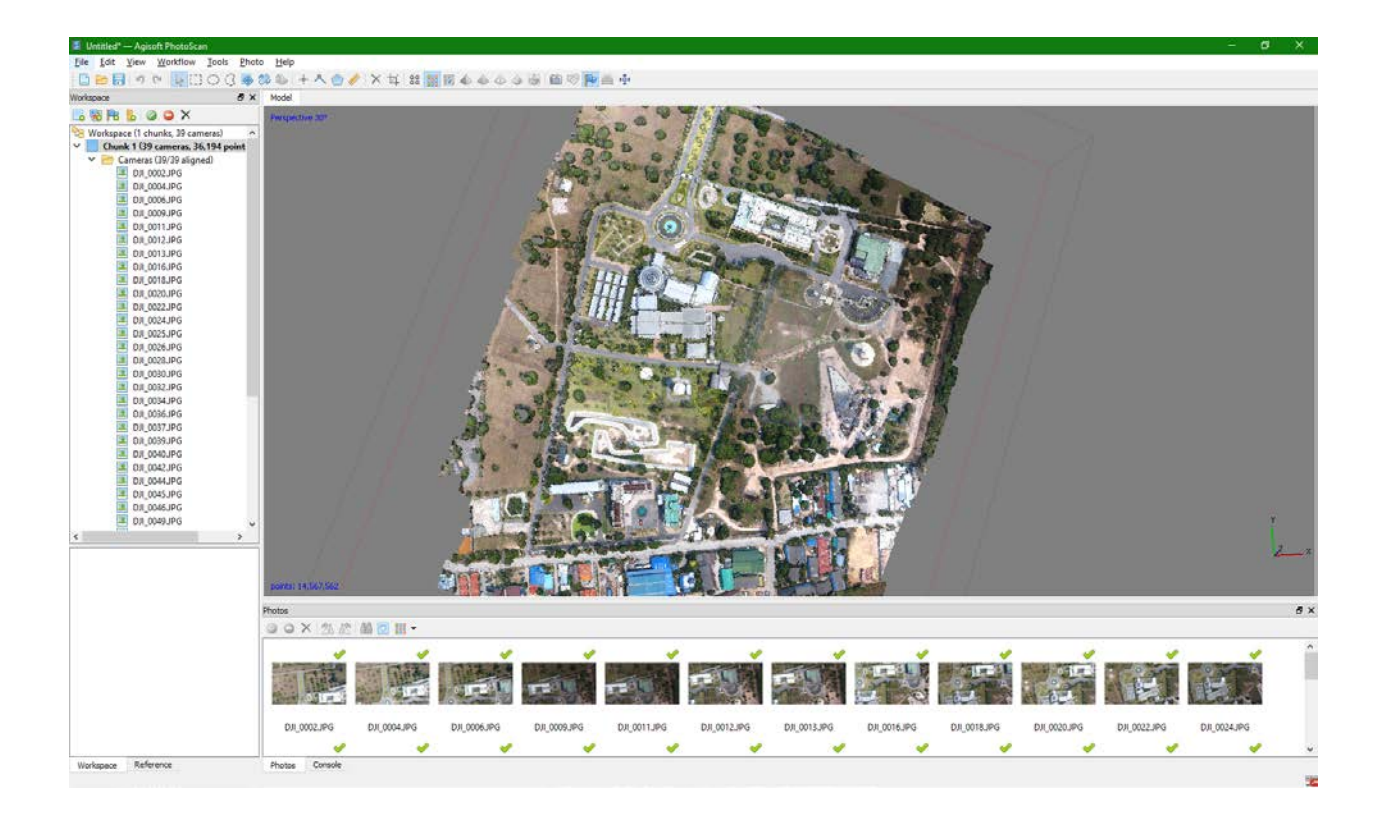

# ขั้นตอนที่ 4 ( Build Mesh )

หลังจากเสร็จกระบวนการ Dense Cloud แล้วก็ปฏิบัติขั้นตอนถัดไป คือ Mesh

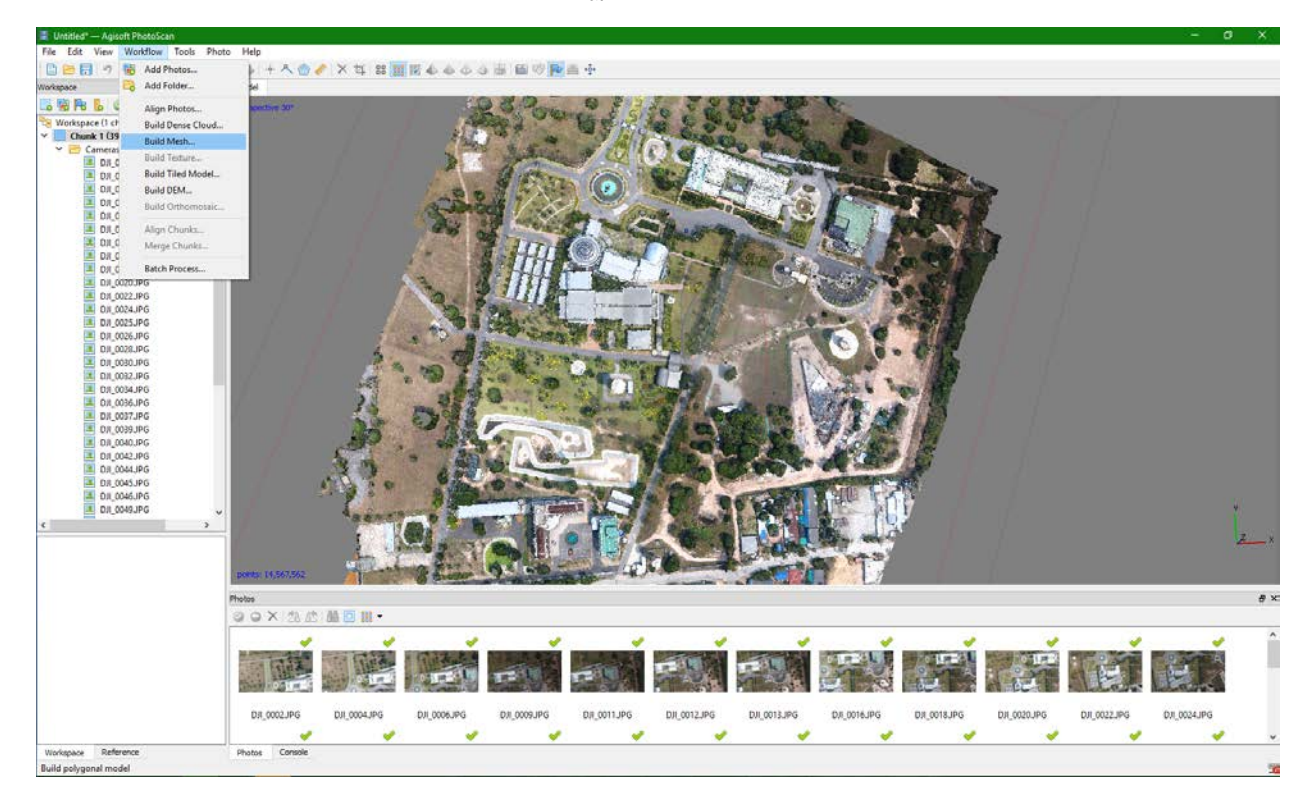

| Build Mesh         | ×                  |
|--------------------|--------------------|
| ▼ General          |                    |
| Surface type:      | Arbitrary 👻        |
| Source data:       | Dense cloud 🔹      |
| Face count:        | High (2,913,512) 🔻 |
| ▼ Advanced         |                    |
| Interpolation:     | Disabled 👻         |
| Point classes: All | Select             |
| OK                 | Cancel             |

Suface type จะมีให้เลือก 2 แบบ คือ

- Height field จะคำนวณภาพพื้นผิวแบบระนาบตั้งฉากภูมิประเทศ มองจาก top view เหมาะสำหรับทำ แผนที่ ภูมิประเทศ เพราะใช้ RAM น้อย คำนวณเสร็จไวกว่าแบบ Arbitrary
- Arbitrary จะใช้การคำนวณพื้นผิวในทุกทิศทุกทางเพื่อให้โมเดลมีความราบเรียบ เหมาะสำหรับทำโมเดล วัตถุ หรือโมเดลปิด เป็นรูปร่าง แต่ใช้ RAM มาก ใช้เวลานานในการคำนวณ

Source data แหล่งที่มาของข้อมูลเลือกเอาว่าจะเอาจุดจากขั้นตอนไหนมาสร้างพื้นผิว

- Sparse Cloud จะนำข้อมูลมาจาก tile point จากขั้นตอน align photo
- Dense Cloud จะนำข้อมูลจากขั้นตอนก่อนหน้ามาคำนวณ

Face count ก็ให้เลือกความละเอียดของพื้นผิวโดยจะบอกจำนวนโดยประมาณของหน้าโครงข่ายที่เชื่อมกัน ระหว่างจุดแต่ละจุด

| Processing in progress                 | × |
|----------------------------------------|---|
| Generating mesh                        |   |
| 6% done 00:00:23 elansed 00:05:50 left |   |
| Overall progress:                      |   |
|                                        |   |
| Minimize Pause Cancel                  |   |

Interpolation เป็นการปรับแก้พื้นผิวข้อมูลโดยการประมาณค่า

- Disabled จะเป็นการเพิ่มจุดเพื่อให้พื้นผิวสอดคล้องกับความเป็นจริง
- ➢ Enabled (default) จะเป็นการปรับให้เหมาะสม ถ้าพื้นที่ตรงไหนมีจุดเพียงพอก็จะไม่สร้างเพิ่ม
- Extrapolated จะเป็นการขยายขนาดรัศมีของจุดแต่ละจุดให้ครอบคลุมพื้นที่ เพิ่มจุดน้อยมาก (เพิ่มเท่าที่ จำเป็น)

# ขั้นตอนที่ 5 (Build Texture)

หลังจากที่เสร็จจาก build mesh แล้วเราจะทำขั้นตอนถัดไปนั่นก็คือ build texture เป็นการนำพื้นสีของภาพมา ใส่ในโมเดลของ ทำให้โมเดลมีสีสันสวยงามมีความละเอียดของเม็ดสีเพิ่มขึ้น

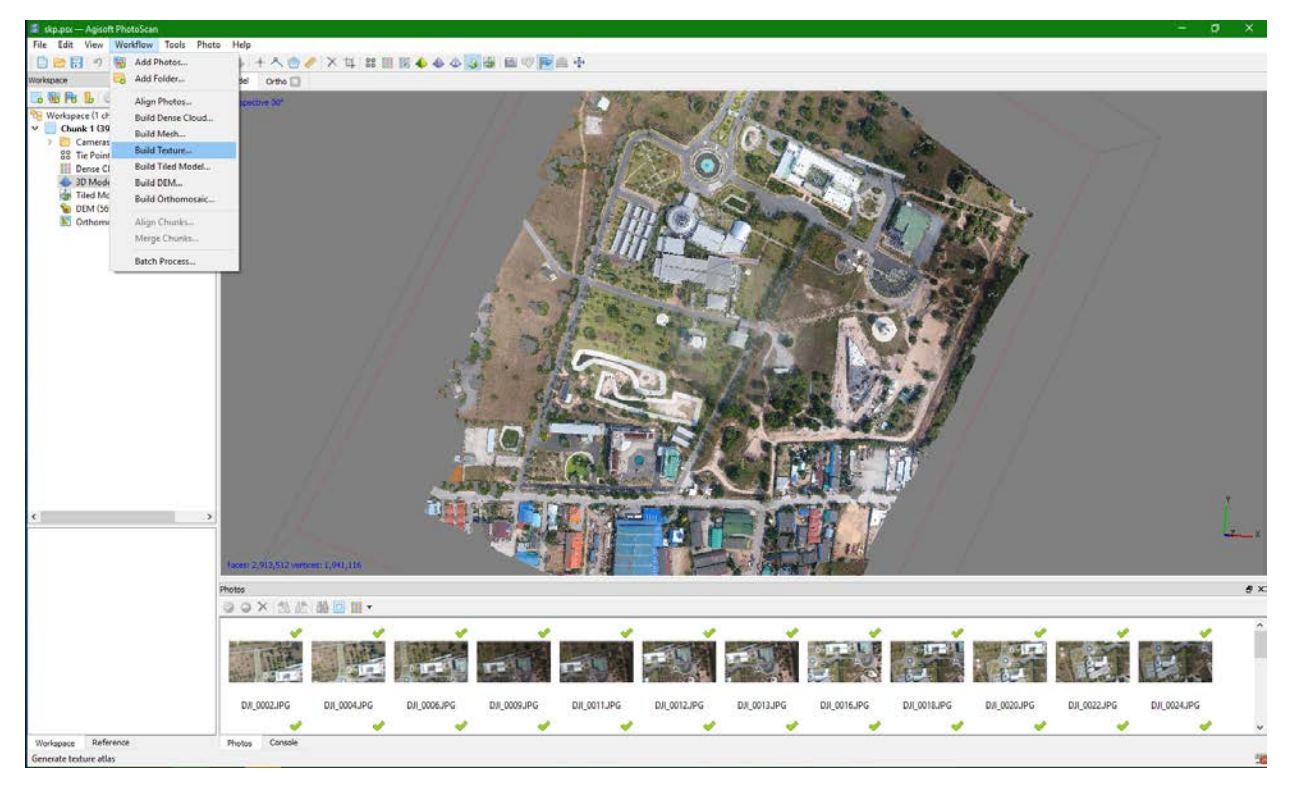

| Build Texture           | ×                  |
|-------------------------|--------------------|
| General                 |                    |
| Mapping mode:           | Generic 💌          |
| Blending mode:          | Mosaic (default) 🔹 |
| Texture size/count:     | 4096 x 1 🔶         |
| ▼ Advanced              |                    |
| Enable color correction |                    |
| Enable hole filling     |                    |
| ОК                      | Cancel             |

Mapping mode จะมีให้เลือกตามความเหมาะสม

- Generic ทำให้ภาพมีสีทั่วไป
- Orthophoto จะเน้นทางภาพ top view อย่างเดียว
- Adaptive Orthophoto ก็จะเน้นทางภาพให้ตั้งฉาก top view และด้านข้างเล็กน้อยปรับให้พอดี
- Spherical จะเน้นทำให้ภาพเป็นทรงกลม
- Single Camera จะเป็นการนำสีของภาพๆเดียวมาใส่ในโมเดลส่วนของภาพนั้นๆ

Blending mode การปรับสี

- Mosaic (default) ซึ่งเป็นค่าเริ่มต้น
- Average จะใช้ค่าเฉลี่ยของพิกเซลของภาพ Max intensity จะเลือกภาพที่มีความเข้มสูงสุดของพิกเซล Min intensity เลือกภาพที่มีความเข้มต่ำสุดของพิกเซล
- Disabled ทั่วๆไป

Texture size/count ค่าพิกเซลของของโมเดล ยิ่งมากยิ่งละเอียด แต่ปกติใช้ค่าเริ่มต้น 4096

### ขั้นตอนที่ 6 การทำจุดควบคุมภาพ (Ground Control Point : GCP )

หลังจากโปรเสส 4 ขั้นตอนเสร็จ Align photo > Dense Cloud > Mesh > Texture เรียบร้อยแล้วจะทำการ ปรับความถูกต้องเชิงตำแหน่งของโมเดลให้มีความถูกต้องมากขึ้นกว่าเดิม โดยการเพิ่ม Marker โดยคลิ๊กขวาที่จุดที่ เราทราบค่าตำแหน่งนั้นๆซึ่งเรียกวิธิการนี้ว่า การทำจุดควบคุมภาพ (Ground Control Point : GCP ) โดยการ เลือก Create marker

เมื่อ create maker แล้วมำดูทำงด้านซ้ายมือในแถบ reference จะเห็นรูปธงสีฟ้าให้ตั้งชื่อจุดและกรอกใส่ค่ำพิกัด x ,y,z ถ้าหาแถบเครื่องมือไม่เจอให้คลิ๊กขวาที่บนแถบตามรูปแล้วเลือกเมนู reference สามารถเปิด/ปิด รูปธงได้ ตามไอคอนดังภาพรูปธง

หลังจากเมื่อใส่ marker ครบแล้ว(อย่าลืมกด Save ก่อนเดี่ยวจะกลับมาแก้ไขไม่ได้ถ้าไปขั้นตอนถัดไป) ให้กดตรง update ที่เป็น ไอคอนรูปลูกศรสีฟ้า จากนั้นกด Optimize camera รูปไฟฉายสีส้ม แล้วก็จะมีพารามิเตอร์ต่างๆ ให้เลือกไม่ต้องสนใจกด OK ไปเลย จากนั้นจะสังเกตเห็นค่า error ได้โดยค่านี้จงบ่งบอกถึงว่าตำแหน่งค่าความ เท่าไหร่

หลังจากที่กด optimize camera เสร็จแล้ว โมเดลที่เราสร้างจะทำการกระจัดกระจายกลับมาเป็นจุดอีกครั้งโดย จุดครั้งนี้จะมีความถูกต้องเชิงตำแหน่งกว่าเดิม ซึ่งเราต้องทำการโปรเสสอีกครั้งหนึ่งโดยเริ่มจาก Dense Cloud > Mesh > Texture ถือเป็นการเสร็จสิ้นกระบวนการโปรเสสพื้นฐาน

\*\*\* หกกเกิดปัญหาหลังจาก optimize แล้วไม่สามารถขึ้นโมเดลได้มีการบิดหรือม้วน แสดงว่ามีการใส่ค่าพิกัดใน marker ผิดหรือสลับตำแหน่งกัน ควรเช็คก่อนว่ามีค่า error เยอะเกินความจริงหรือไม่หลังจำกที่เรากด update ถ้ำไม่มากเกินไปก็ optimize เพื่อปรับแก้แต่ถ้ามากเกินไปควรเช็คดูค่าพิกัดแต่ละจุดว่ามีจุดไหนที่ค่า error เยอะ และพิจารณาตัดออกไป หากไม่สามารถแก้ไขได้

## กระบวนการโปรเสสพื้นฐานเบื้องต้นนั้น สามารถส่งออกข้อมูลได้คือ

1.ส่งออกข้อมูลจุด (point cloud) โดยไปที่ File > Export point แล้วเลือกไฟล์นำสกุลที่เราต้องการ

2.ส่งออกข้อมูลโมเดล โดยไปที่ File > Export model แล้วเลือกไฟล์นามสกุลที่เราต้องการ

#### การสร้าง DEM

หลังจากเสร็จสิ้นกระบวนการโปรเซสพื้นฐานหลัก 4 ขั้นตอน ก่อนการโปรเซส Build DEM ต้องเช็คก่อนว่า marker แล้วเปลี่ยนเข้าระบบพิกัดแล้วหรือยัง ถ้ายังจะไม่สามารถกดโปรเซสได้ แต่ถ้ากดได้แสดงว่าเปลี่ยนระบบ พิกัดแล้ว เลือกระบบพิกัด จากนั้น กด OK

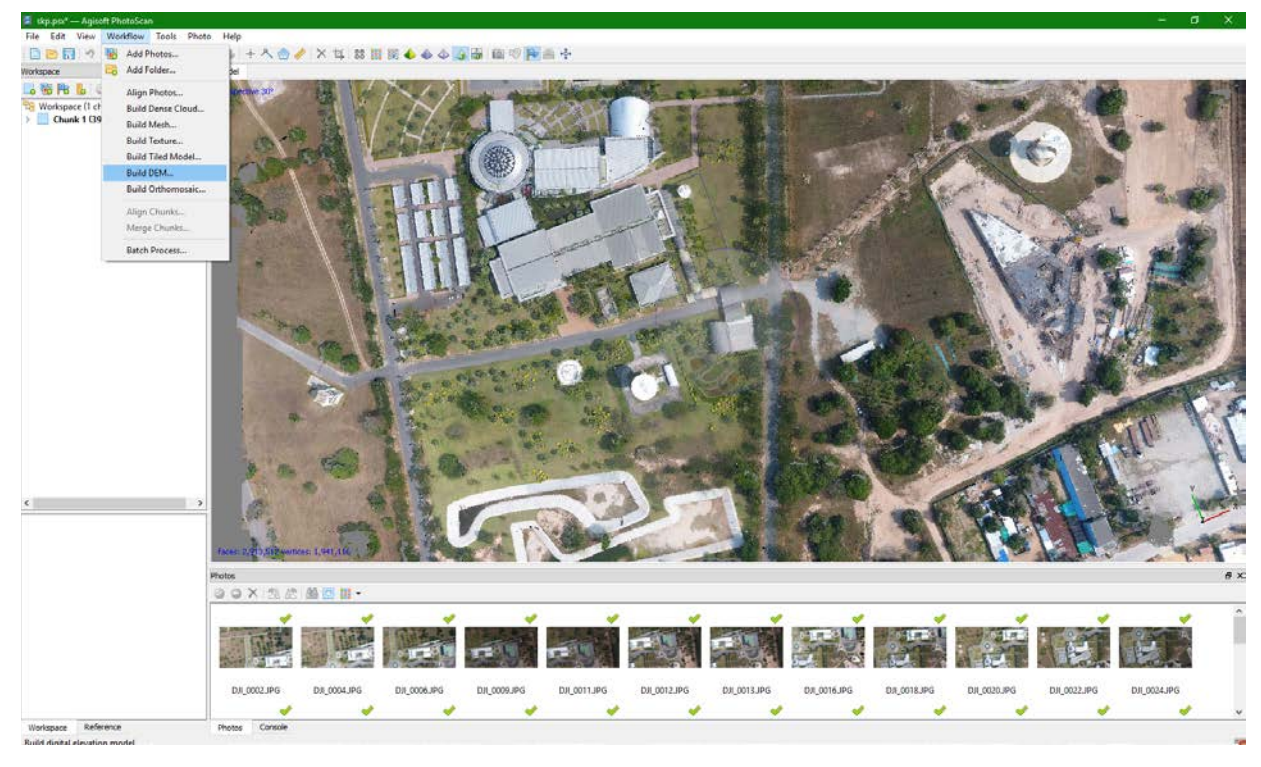

| Build DEM ×                                 | Processing in progress X                  |
|---------------------------------------------|-------------------------------------------|
| Coordinate System                           |                                           |
| WGS 84 / UTM zone 47N (EPSG::32647) 💌       | Generating DEM                            |
| Parameters                                  |                                           |
| Source data: Dense doud 🔻                   |                                           |
| Interpolation: Enabled (default)            | 75% done. 00:00:21 elansed. 00:00:03 left |
| Point classes: All Select                   |                                           |
| Region                                      | Overall progress:                         |
| Setup boundaries: 708608.460 - 709572.541 X |                                           |
| Reset 1448616.804 - 1449673.463 Y           |                                           |
| Resolution (m/pix): 0.169207                |                                           |
| Total size (pix): 5696 x 6243               |                                           |
| OK Cancel                                   | Minimize Pause Cancel                     |

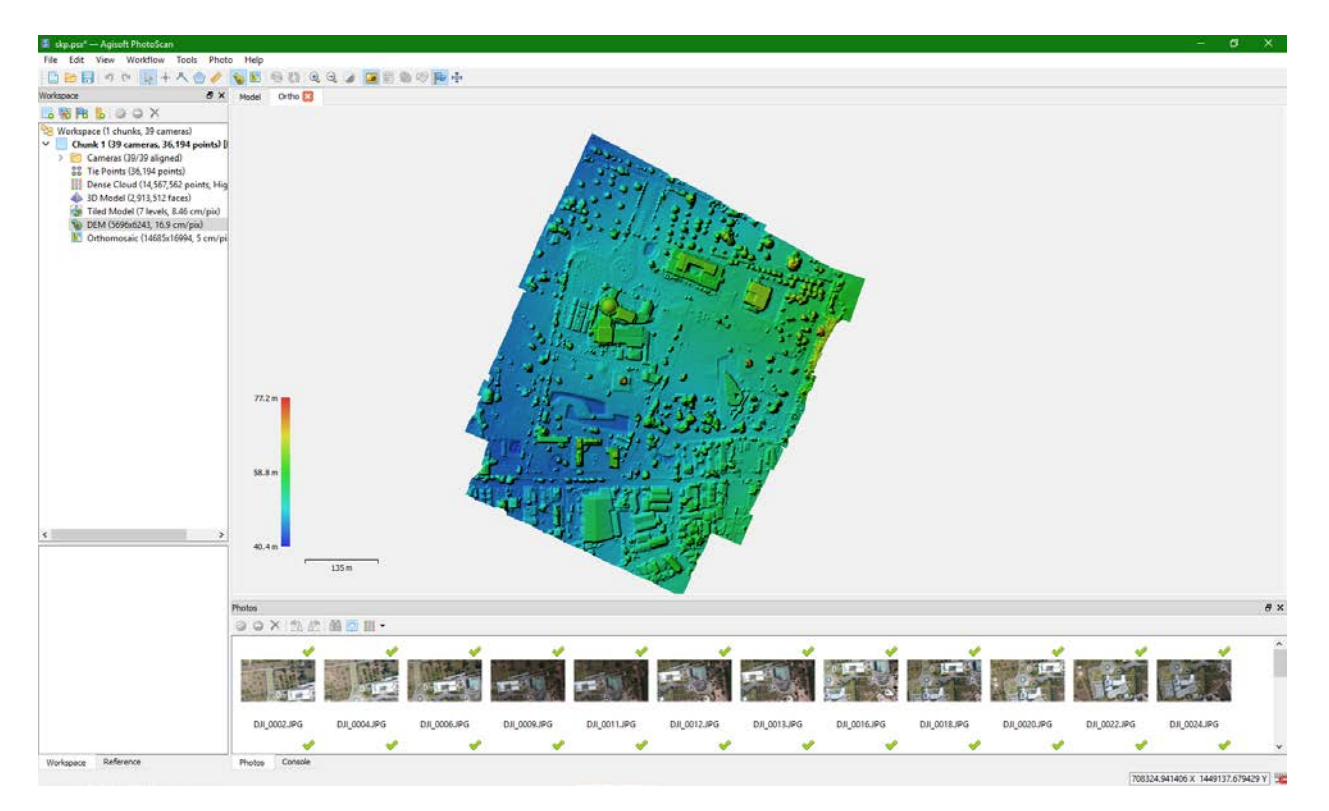

หลังจากโปรเซสเสร็จแล้วสามารถเข้าไปดูผลได้ที่ทางด้านซ้ายมือใน chunk ของงานเราตัวอย่างดังรูป

้สำมารถนาไฟล์ข้อมูล (ไฟล์ DEM )ออกไปใช้งานได้โดย คลิกขวาที่ DEM > export

หรือไปที่ File > export DEM > export TIFF/BIL/.. > export

หลังจากได้ไฟล์ DEM แล้ว สามารถสร้างคอนทัวร์ เพื่อซ้อนทับลงในDEM หรือ ส่งออกได้ โดยไปที่ Tools > Generate Contours... > เลือกปรับ Interval(m) ตามค่าระดับที่ต้องการ > เช็คถูกที่ Simplify contours > OK

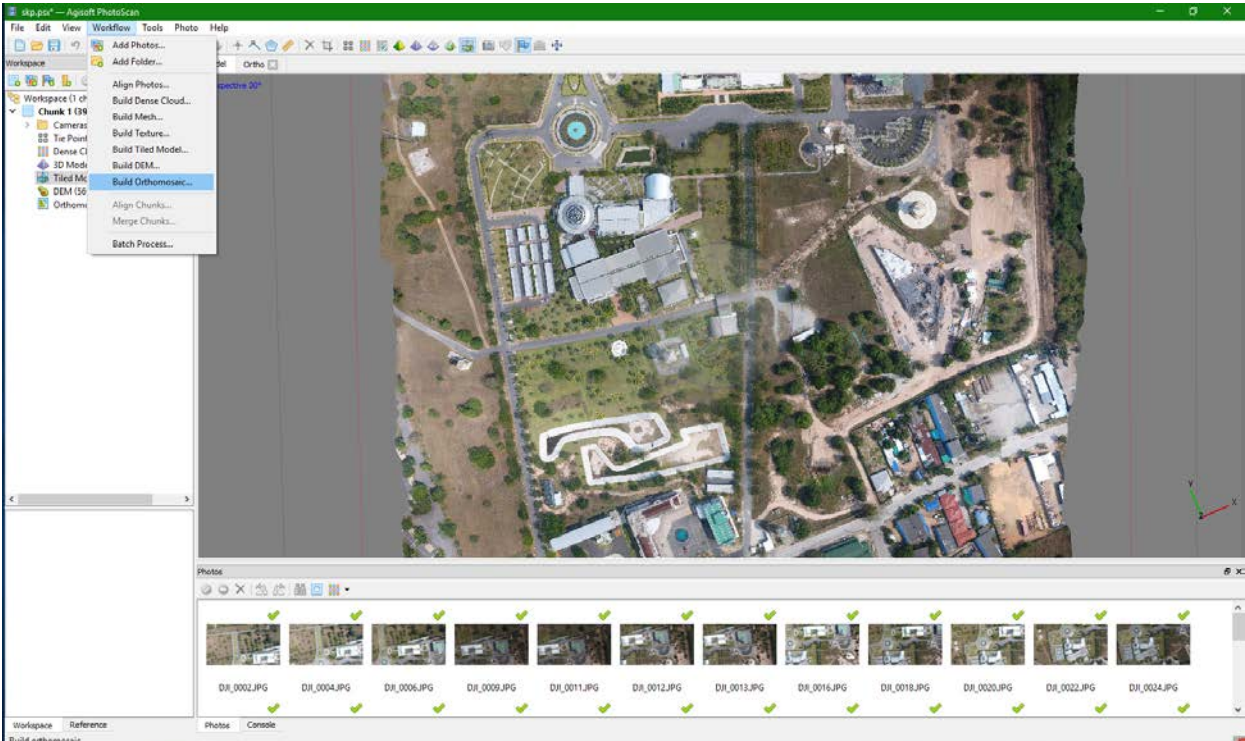

การสร้างภาพออโท (orthomosaic)

หลังจากการโปรเซสขั้นตอนหลักเสร็จนั้นถ้าเราต้องการ ภาพออโท ซึ่งเป็นภาพตั้งฉากที่มาความละเอียดสูงและมี ความถูกต้องเชิงตำแหน่ง โดยเริ่มแรกเราต้องกำหนดระบบพิกัดของภาพ โดยคลิกที่ setting ดังรูป

| 📕 Build Orthomosai  | c         |               |            | × |
|---------------------|-----------|---------------|------------|---|
| Projection          |           |               |            |   |
| Type:               | 🔿 Plan    | ar            | Geographic |   |
| WGS 84 / UTM zone   | 47N (EPSG | ::32647)      |            | ~ |
|                     |           |               |            |   |
|                     |           |               |            |   |
|                     |           |               |            |   |
| Parameters          |           |               |            |   |
| Surface:            |           | DEM           |            | • |
| Blending mode:      |           | Mosaic (defau | t)         | • |
| Enable color corre  | ection    |               |            |   |
| Pixel size (m):     |           | 0.05          |            | х |
| Metres              |           | 0.05          |            | Y |
| 🔿 Max. dimension (j | oix):     | 4096          |            |   |
| Region              |           |               |            |   |
| Setup boundaries    | :         | -             |            | x |
| Estimate            |           | -             |            | Y |
| Total size (pix):   |           | x             |            |   |
|                     |           |               |            |   |
| L                   | OK        | Cancel        |            |   |

แล้วเลือกระบบพิกัดที่ต้องการหากไม่มีให้กดคำว่า More... ในตัวอย่างนี้เราจะใช้ระบบพิกัด WGS 84 /UTM Zone 47N

#### ข้อควรระวัง

1.ประเทศไทย จะแบ่งโซนหลักๆ เป็น 2 โซน คือ 47 และ 48

2.ใช้ระบบพิกัดของภาพเป็นระบบเดียวกันกับพิกัดของจุดควบคุมภาพ GCP

การกำหนดค่าพิกัดให้เข้าไปที่ Projected Coordinate systems > world geodetic system 1984 > WGS 84 /UTM Zone 47Nเมื่อเลือกได้แล้วก็กด OK

| Processing in progress                    | $\times$ |  |  |  |  |
|-------------------------------------------|----------|--|--|--|--|
| Orthorectifying images                    |          |  |  |  |  |
|                                           |          |  |  |  |  |
| 11% done, 00:00:19 elapsed, 00:02:01 left |          |  |  |  |  |
| Overall progress:                         |          |  |  |  |  |
|                                           |          |  |  |  |  |
|                                           |          |  |  |  |  |
| Minimize Pause Cancel                     |          |  |  |  |  |

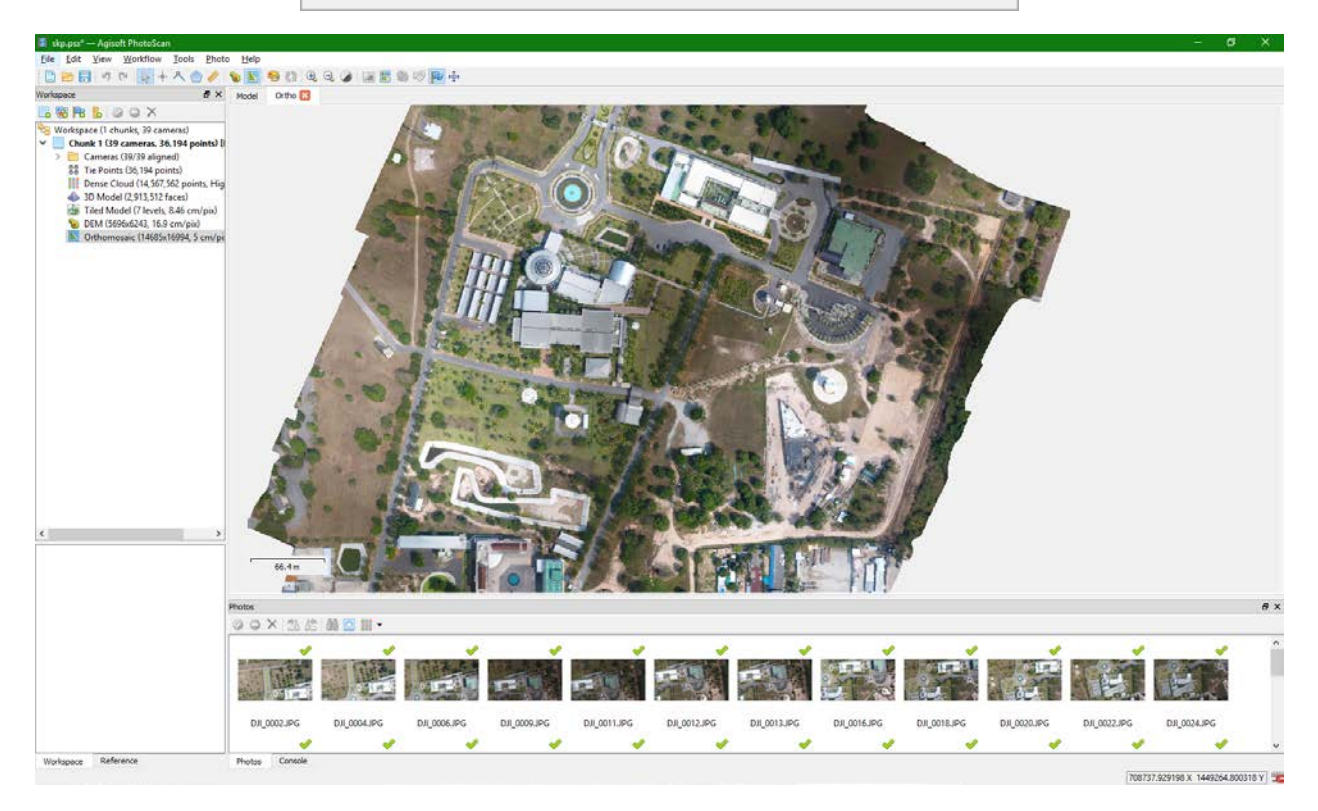

เมื่อโปรเซสเสร็จแล้ว ส่งออกข้อมูลภาพออโท (ภาพตั้งฉาก) โดยไปที่ File > Export orthomosic > Export JPEG/...> export แล้วเลือกไฟล์นามสกุลที่เราต้องการ

หรือถ้าต้องการให้แสดงภาพซ้อนทับบน google earth ให้ File > Export orthomosic > Export Google KMZ > export

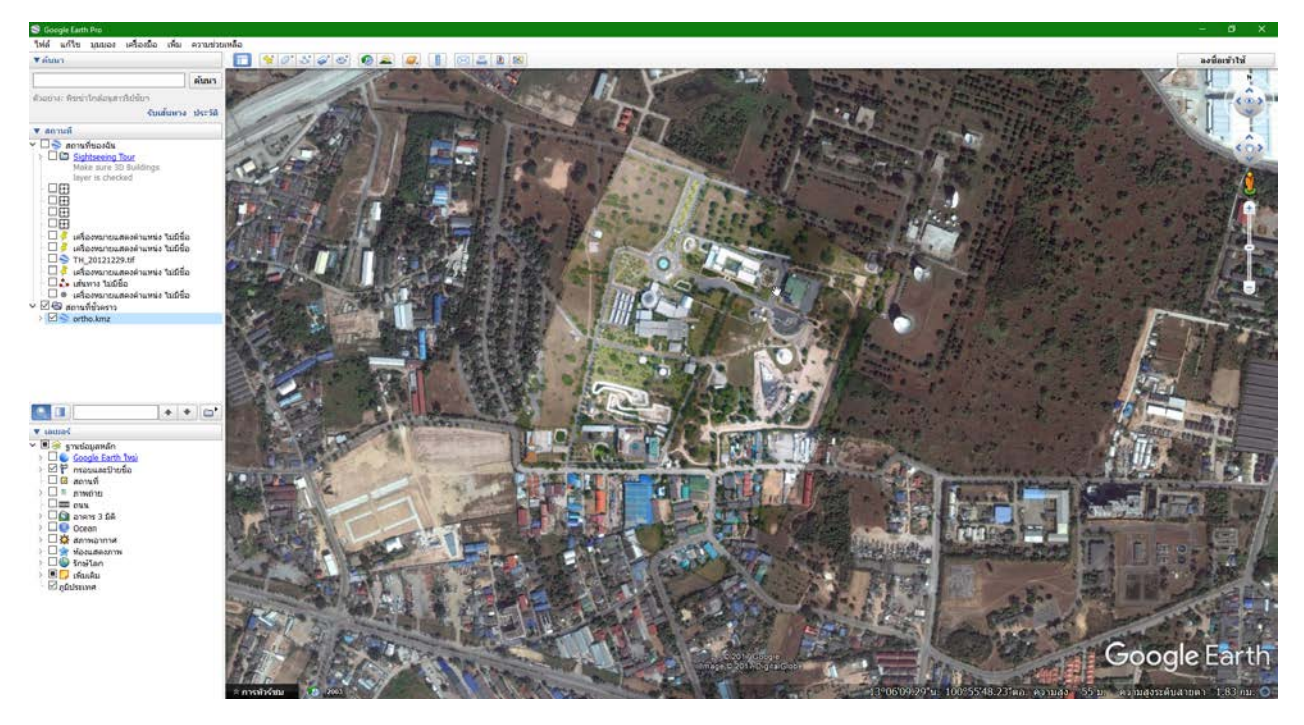

ตัวอย่างเวลาเปิดด้วย Google earth จะได้ภาพที่ซ้อนทับบน google earth พอดี

#### การสร้างรายงานผล

จากขั้นตอนการโปรเสสของเราให้รายงานผลว่าเราทาอะไรบ้าง ขั้นตอนไหนใช้อะไร ผลมีความคาดเคลื่อนมากน้อย เพียงใดนั้น ทำได้โดยไปที่ > File > Generate Report...> OK > Save

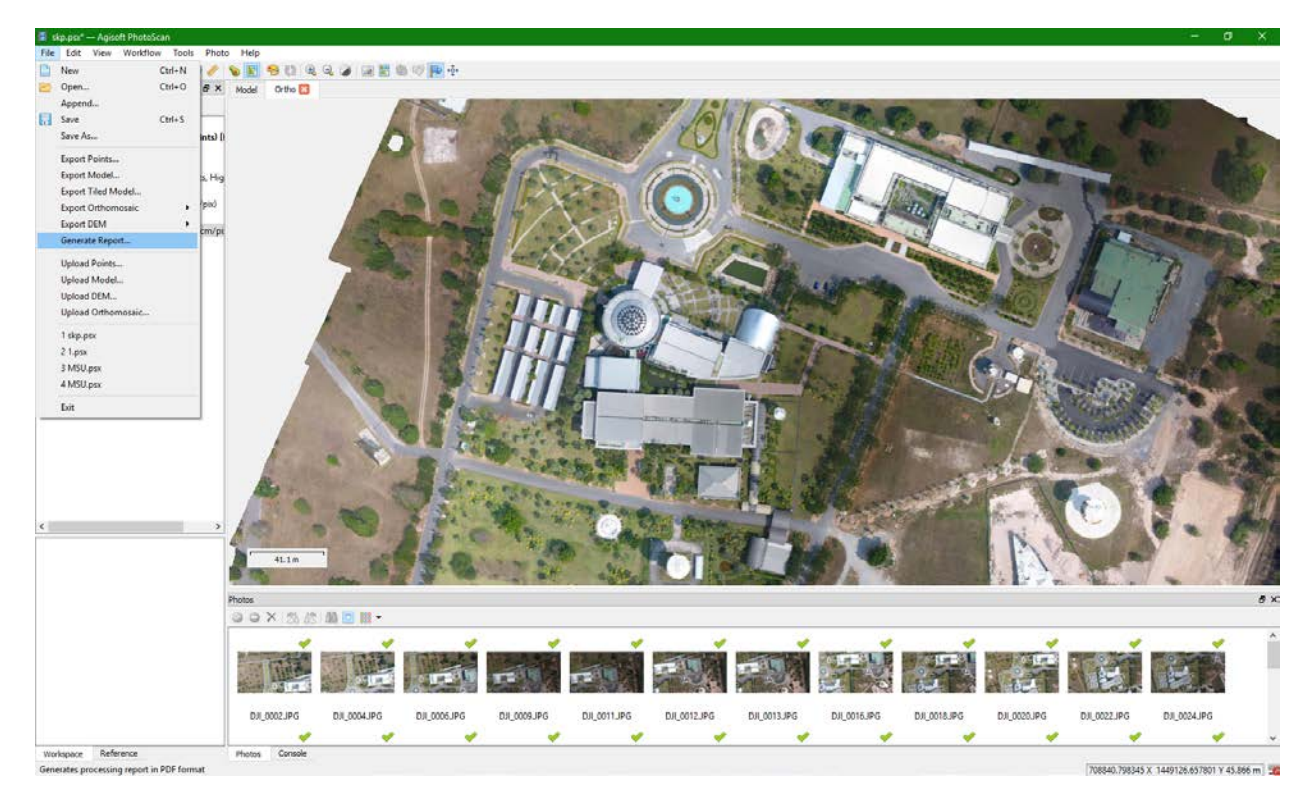

| 📕 Generate Report |                   |   |
|-------------------|-------------------|---|
| General           |                   |   |
| Title:            | Agisoft PhotoScan |   |
|                   | Processing Report |   |
| Description:      |                   |   |
|                   |                   |   |
| Projection:       | Top XY            | - |
|                   | OK Cancel         |   |

| Save As                                 |          |                      |       |                  |             |              |        | × |
|-----------------------------------------|----------|----------------------|-------|------------------|-------------|--------------|--------|---|
| $\leftarrow \rightarrow \land \uparrow$ | > This   | PC → Local Disk (E:) | > SKP |                  | ע ט Sear    | ch SKP       |        | ζ |
| Organize 🔻 Ne                           | w folder |                      |       |                  |             |              |        | ? |
| a OneDrive                              | ^        | Name                 | ^     | Date modified    | Туре        | Size         |        |   |
| 💻 This PC                               |          | skp.files            |       | 11/17/2017 10:31 | File folder |              |        |   |
| E Desktop                               |          |                      |       |                  |             |              |        |   |
| Documents                               |          |                      |       |                  |             |              |        |   |
| 🖊 Downloads                             |          |                      |       |                  |             |              |        |   |
| 👌 Music                                 |          |                      |       |                  |             |              |        |   |
| Pictures                                |          |                      |       |                  |             |              |        |   |
| 📑 Videos                                |          |                      |       |                  |             |              |        |   |
| 🏪 Local Disk (C:                        | )        |                      |       |                  |             |              |        |   |
| CD Drive (D:)                           |          |                      |       |                  |             |              |        |   |
| Local Disk (E:)                         | )        |                      |       |                  |             |              |        |   |
| ill Network                             | ~        |                      |       |                  |             |              |        |   |
| File <u>n</u> ame:                      | Report   |                      |       |                  |             |              |        | ~ |
| Save as <u>t</u> ype:                   | PDF Doo  | uments (*.pdf)       |       |                  |             |              |        | ~ |
| ∧ Hide Folders                          |          |                      |       |                  |             | <u>S</u> ave | Cancel |   |

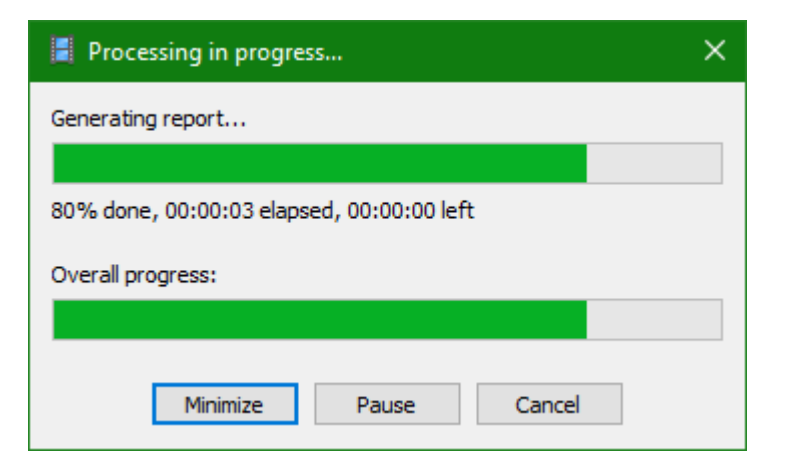

เสร็จสิ้นขั้นตอนปฏิบัตฺงาน